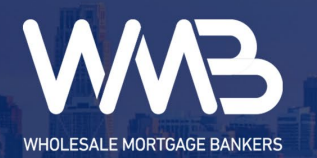

# **Resetting Your Password**

### Instruction – Resetting Your Password

### **Resetting Your Password**

To reset your password, click on "Forgot Password?".

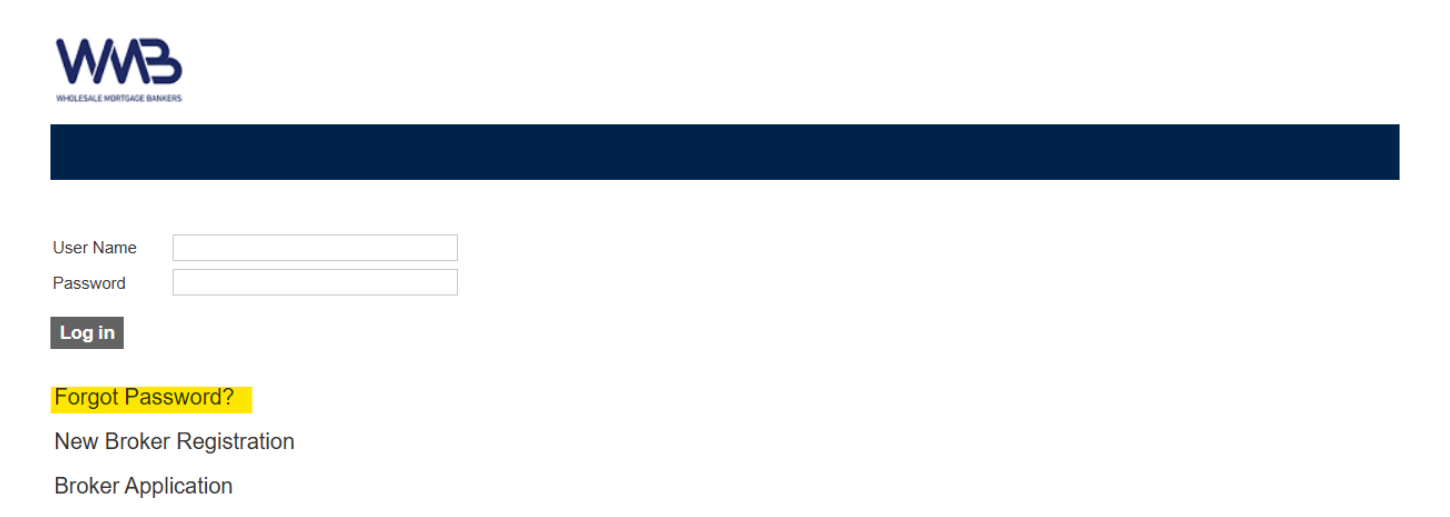

Enter the username of the account you are trying to reset and click "Continue" to submit your reset request.

| NHOLESLE MORTAGE BANKES |              |
|-------------------------|--------------|
|                         |              |
|                         |              |
| Forgot Password         |              |
| User Name               | demo.account |
| Continue                |              |

© 2025 Fidelity Lending Solutions, Inc. DBA Wholesale Mortgage Bankers. Office: (714) 482-6570 Information is for contracted partners and mortgage professionals only and should not be provided to outside parties.

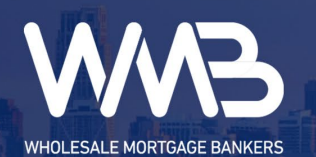

# **Resetting Your Password**

Submitting your request will display a confirmation message and send an automated email to the email address associated with the account, containing further instructions on resetting your password.

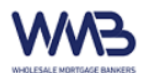

#### Forgot Password

You should receive an e-mail containing instructions for continuing the password reset process. If you do not receive an e-mail, it may be due to one of these reasons:

- We do not have your correct email address on file.
- You entered a user name that does not exist.
- Your account has been disabled.
- You log in with the same credentials that you use to log into Windows, in which case you must change your Windows password.

The automated email will contain an auto-generated link for you to access and begin the reset process (see example below for your referece).

A request has been made to reset your password.

Click here to reset your password: <u>https://wmbankers.com/WebPortal/Password/SetPassword?</u> token=1000566%7CIPMkALkd1rhDptH8%2BJK5mSzP4xfhwyyDPYK8xWGDAag%3D&username=demo. account

If you did not make the request, contact your administrator.

\*\*\* This email box is not being monitored. Please do not reply to this email. \*\*\*